# Bedienung der SportsNow App

Lade dir die kostenlose SportsNow App auf dein Handy.

### Konto (Login) erstellen

Gym Dance Move erfasst nach deiner Kursanmeldung deine Daten sowie das gewünschte Abonnement bei SportsNow. Du erhältst anschliessend von SportsNow / Gym Dance Move eine E-Mail mit einem automatisch generierten Passwort, mit welchem du dich bei SportsNow anmelden kannst. In deinem Profil kannst du das Passwort danach anpassen.

### **Push-Nachrichten**

Nach der Anmeldung bei SportsNow folgt die Meldung «SportsNow möchte dir Mitteilungen senden». Wir empfehlen hier auf «Erlauben» zu drücken, damit du über freigewordene Kursplätze (Warteliste) oder allfällige Stundenabsagen etc. direkt über dein Handy informiert wirst.

### Stunde buchen / anmelden

Lade die SportsNow Seite von Gym Dance Move, indem du auf das Gym Dance Move Logo auf der Startseite drückst. Gehe zu «Live-Kalenden» um alle Stunden anzuzeigen. Drücke auf die Stunde, die du buchen möchtest und schliesse den Vorgang mit «Buchung bestätigen» ab.

#### In Warteliste eintragen

Falls die gewünschte Stunde bereits ausgebucht ist, kommt die Meldung «Diese Stunde ist leider ausgebucht». Du kannst dich aber in die Warteliste eintragen, so dass du umgehend per Push-Nachricht informiert wirst, sobald ein Platz frei wird. Falls du dich aus der Warteliste wieder austragen willst, kannst du dies unter «Profil» / «Meine Buchungen» (herunterscrollen) / «Meine Warteliste» / «Aus Warteliste entfernen» machen.

## Stunde abmelden (Buchung stornieren)

Falls du für eine gebuchte Stunde verhindert bist, kannst du deine Buchung stornieren. Drücke dazu auf «Profil» / «Meine Buchungen», um deine gebuchten Stunden aufzurufen. Suche die gewünschte Stunde und drücke auf «Jetzt stornieren». Bitte melde dich immer ab, wenn du verhindert bist, so dass KundInnen der Warteliste nachrutschen können.